## LV04: Prikaz računalne mreže s usmjernikom i preklopnicima

# Priprema za vježbu:

## 1) Što je usmjernik?

Usmjernik je uređaj koji usmjerava podatkovne pakete na njihovu putu kroz računalnu mrežu pri čemu se taj proces odvija na mrežnom sloju OSI modela

## 2) Koji su zadatci usmjernika na mrežnom sloju?

Osnovni zadatak koji usmjernici obavljaju je da za svaki paket koji stigne na neko od mrežnih sučelja, na usmjerniku provjere odredišnu IP adresu, u svojoj tablici usmjeravanja pronađu gdje treba preusmjeriti taj paket te ga onda proslijede na odgovarajuće sučelje

#### Izvođenje vježbe:

# 1) Pridružite adrese uređajima tako da stvorite dvije nezavisne mreže oko preklopnika 0 i preklopnika 1. Ispišite zadane adrese pregledno u tablici (za računala i usmjernike).

| Uređaj | Sučelje | IP adresa   | Mrežna maska  |
|--------|---------|-------------|---------------|
| PC1    | FaO     | 192.168.1.2 | 255.255.255.0 |
| PC2    | FaO     | 192.168.1.3 | 255.255.255.0 |
| PC3    | FaO     | 192.168.2.2 | 255.255.255.0 |
| PC4    | FaO     | 192.168.2.3 | 255.255.255.0 |
| R1     | Fa0/0   | 192.168.1.1 | 255.255.255.0 |
| R1     | Fa0/1   | 192.168.2.1 | 255.255.255.0 |

2) Usmjernik spojite na mreže tako da svaka mreža bude na drugom sučelju (koristi drugu adresu). Sve adrese trebaju biti u klasi C.

3) Ako već nije uključen, uključite u programu prikaz oznaka sučelja.

4) Prema potrebi, FastEthernet sučelja dodaju se u prozoru Physical, pri čemu je prije dodavanja sučelja potrebno isključiti I/O sklopku za napajanje uređaja.

#### 5) U izborniku Modules može se pronaći sučelja za Ethernet mrežu. Dopunite tablicu:

| Oznaka | Označava                          |
|--------|-----------------------------------|
| CE     | Sučelje za bakreni Ethernet kabel |
| CFE    | Sučelje za optički Ethernet kabel |
| CGE    | Sučelje za gigabit Ethernet kabel |
| FFE    | Sučelje za brzi Ethernet kabel    |
| FGE    | Sučelje za gigabit Ethernet kabel |

6) Na slici ispišite IP adrese računalnih mreža i mrežne maske. Pomoću dijaloga Palette vizualno odvojite mreže bojama.

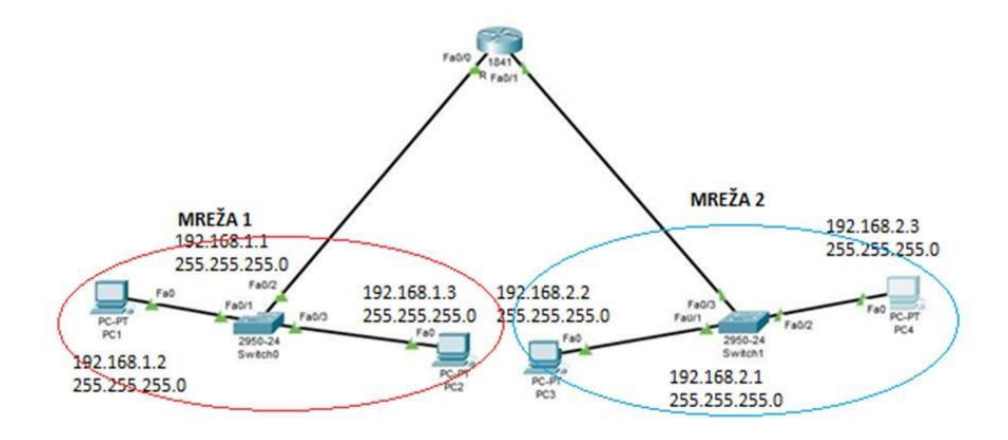

7) U IP Configuration sučelju računala ispravno upišite zadane pristupnike.

| O DHCP          | <ul> <li>Static</li> </ul> |  |
|-----------------|----------------------------|--|
| IPv4 Address    | 192.168.2.2                |  |
| Subnet Mask     | 255.255.255.0              |  |
| Default Gateway | 192.168.2.254              |  |
| DNS Server      | 0.0.0.0                    |  |
| O DHCP          | <ul> <li>Static</li> </ul> |  |
| IPv4 Address    | 192.168.1.2                |  |
| Subnet Mask     | 255.255.255.0              |  |
| Default Gateway | 192.168.1.254              |  |
| DNS Server      | 0.0.0.0                    |  |

8) Ispitajte povezanost u računalnoj mreži pomoću dijagnostičkog alata ping. Koristite naredbu ping na dva načina, ovisno o tome je li izvor poruke računalo ili usmjernik (ako je usmjernik naredba se izvodi iz CLI sučelja).

```
ping 192.168.1.3
  ging
        192.168.1.3 with 32 bytes of data:
                 168
                         3
                            b
                                     32
                                        tain
                                               1.
                                     32
      fr
            1
              92
                 168
                      1
                         3
                             bytes=32
                                        time
                                               lms
         om
                                    3:
                             168
                                                         (0% loss),
   Packets
              Sent
                      4,
rip
                           Re
                              ceived
                                          4
                                             Lost
                                                   I
                                                      0
                                       milli
                   d
                                   in
Om
                     t
                           times
             .
                                                a
          192
               168.2.3
     ing
   E
                    .3 with 32 bytes of data:
             168
                  2
     ha
equest
        timed
                out
  uest
        tin
             d
                OUT
      t
                   for
                       192.168.2.3:
4. Received
    st
ing
       ati
            tics
                                         0,
                                                         (100% loss),
   Packets:
              Sent
                     -
                                             Lost =
                                                      4
```